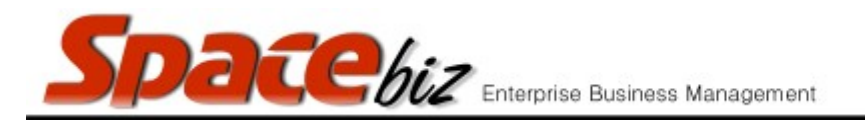

## version 7

## SET FROM AND TO WHEN A PLU SALES BUTTON IS AVAILABLE

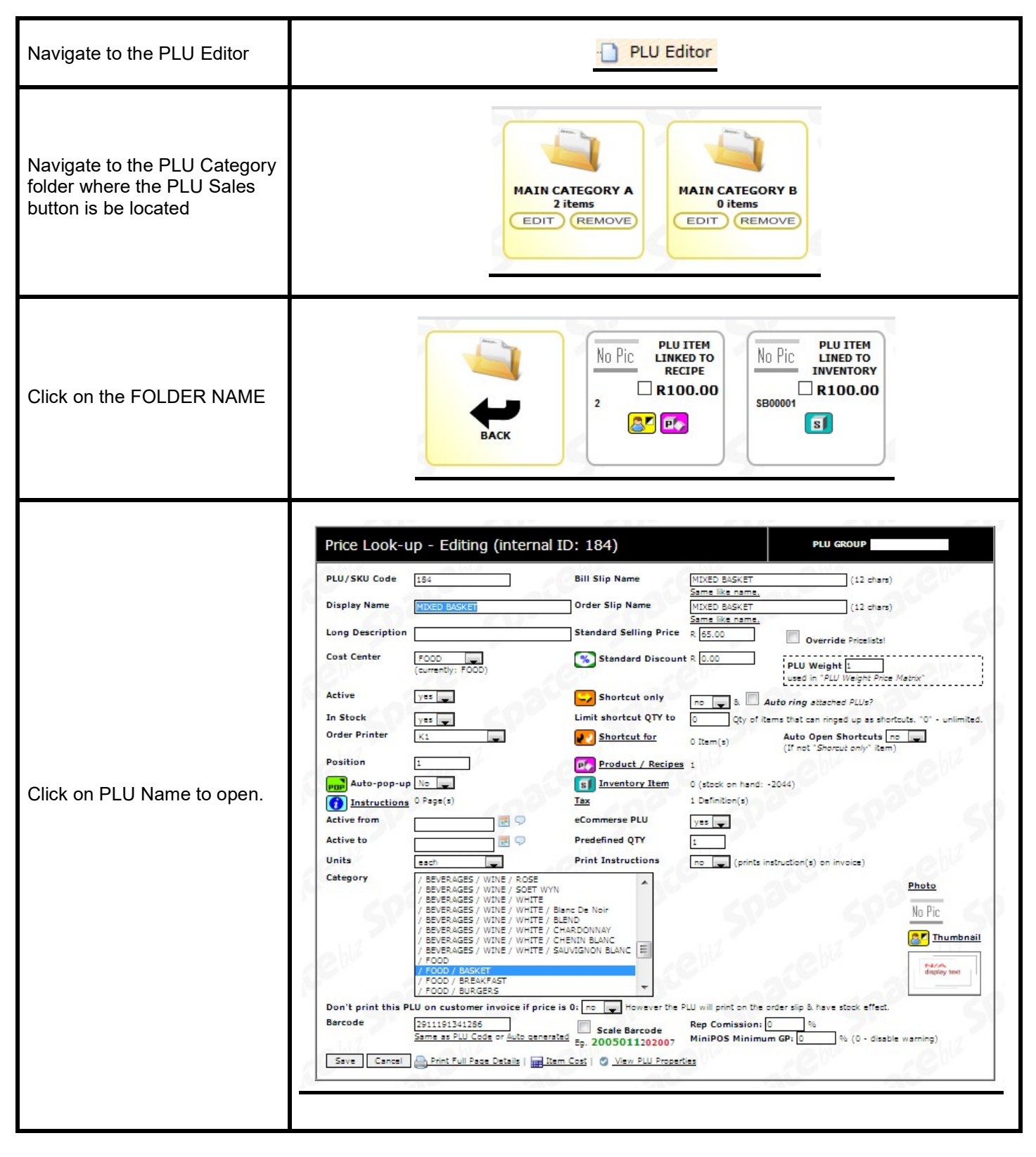

| Spacebiz Enterprise Business Management | version 7 |
|-----------------------------------------|-----------|
|                                         |           |

| Enter the date FROM and /<br>or TO when the PLU Sales<br>button must be active                                                                                | Active from 23/11/2016   Active to 27/11/2016 |
|----------------------------------------------------------------------------------------------------|-----------------------------------------------|
| Click SAVE                                                                                                    | Save                                          |
| A PLU Sales button that is not<br>active within the specified<br>dates will display as such in<br>the PLU Editor and will not be<br>available ins SPACEbz POS | No Pic<br>200 ML<br>373<br>R19.00<br>SI       |